SACRAMENTO METROPOLITAN

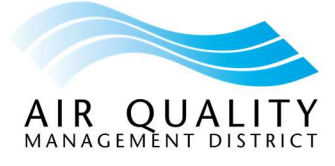

# **Online Services**

## **Troubleshooting Tips and Tricks**

Having trouble accessing our Online Services? Please try the following:

#### 1) Confirm you're connected to the internet and your internet connection is stable

- a. Open your network and internet settings
- b. Check if you're connected to the internet and have a stable connection
- c. If necessary:
  - i. Restart your router
  - ii. Reconnect to the internet
- d. If you're connected to the internet and have a stable internet connection:
  - i. Open a new browser tab
  - ii. Check if you can now access Online Services

#### 2) Confirm your internet service is active, and you can access other websites

- a. Open a new browser tab
- b. Enter a URL for a different website (e.g., <u>www.google.com</u>; <u>www.msn.com</u>)
- c. If you can access a different website:
  - i. Open a new browser tab
  - ii. Check if you can now access Online Services

#### 3) Clear your browser cache and cookies

- a. Open a new browser tab
- b. On your keyboard, press the Ctrl + Shift + Delete buttons at the same time *NOTE: This keyboard shortcut works for Chrome, Edge, and Firefox*
- c. A pop-up window will appear to "delete browsing data"
- d. Follow the prompts to clear your browser cache and cookies
- e. After you've cleared your browser cache and cookies:
  - i. Open a new browser tab
  - ii. Check if you can now access Online Services

# **Online Services**

### Troubleshooting Tips and Tricks continued

- 4) Try a different internet browser, and if necessary, disable browser extensions in your primary browser
  - a. Online Services can be accessed using the following browsers: Chrome, Edge, and Firefox
  - b. If you can access Online Services in another browser, the issue might be with your primary browser's extensions, and you might need to disable these
  - c. To disable extensions, search online to find the instructions for your primary browser and complete the required steps *NOTE: Instructions to disable extensions will be slightly different for Chrome, Edge, and Firefox.*
  - d. Once you've disabled extensions for your primary browser:
    - i. Open a new browser tab
    - ii. Check if you can now access Online Services

### 5) Take note of any error messages

- a. Error messages can provide clues about what's wrong
- b. Note any error codes or messages you see, and search online for troubleshooting tips to resolve the errors
- c. Once you've completed the troubleshooting tips for the error messages:
  - i. Open a new browser tab
  - ii. Check if you can now access Online Services

Have you completed all the above and are still having trouble? Please contact Sac Metro Air District at (279) 207-1122.